#### 音声ダウンロードの方法

高橋書店HPダウンロード (2022年4月時点)

はじめに

お客様がお使いのスマートフォン機種によって操作が異なります。 共通部分を記載ののち、続きは代表的なものに分けて記載してありますので、そちらをご参照ください。

#### ★注意

HPの音声データの場合、音楽アプリなどにデータを入れないと自動での連続再生ができません。 連続再生をご希望の場合には、<mark>audiobook(商品によっては未対応)をご利用になる</mark>か、<mark>パソコンを使っ</mark> <mark>て音楽アプリヘデータを移</mark>していただく必要がございます。

音楽アプリへの移動は各機種によって異なりますので、大変申し訳ございませんが、弊社では対応できま せん。

音楽アプリへの移動の方法につきましては、ソフトバンクやdocomo、auなどご利用の通信会社様へ「HP にてダウンロードした音声データを音楽アプリで再生したい」とお問い合わせいただけますと幸いです。

共通案内(『80パターンで英語が止まらない』の例)

## 1. QRコードを読み込み、弊社HPダウンロードページへ

•QRコードがない場合は、 「高橋書店」をWeb検索 →サイト右上のメニュー →書籍 →ダウンロード特典

→音声ダウンロード

でアクセスができます。

(PCでも同じ方法でアクセスできます)

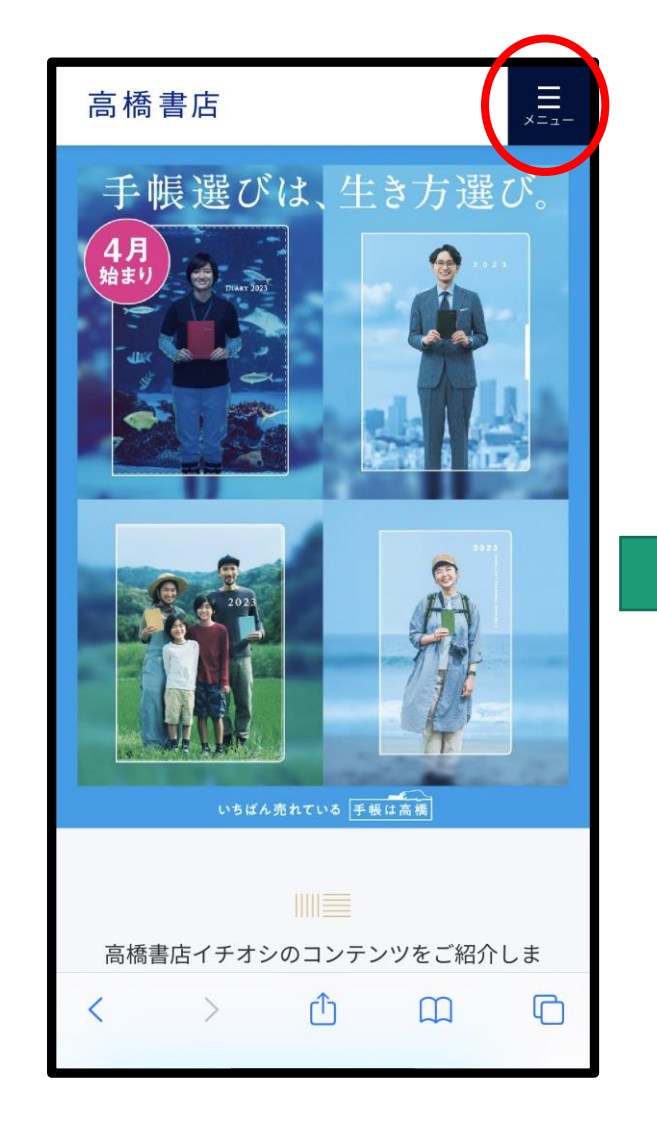

| 高橋書店                      | ×<br>開じる |
|---------------------------|----------|
| 手帳・日記 書籍 家計簿              | カレンダー    |
| 書籍トップ                     | >        |
| 書籍をさがす                    | +        |
| 特集                        | +        |
| ダウンロード特典                  | -        |
| ゼロからわかる お金のきほん            | >        |
| 『英検 <sup>®</sup> でる単』シリーズ | >        |
| 高橋の漢検シリーズ                 | >        |
| 世界にたったひとつの赤ちゃんの名前         | >        |
| 音声ダウンロード                  | >        |
| 音声ダウンロード (audiobook)      | >        |

2. シリアルコード入力 QRコードで飛ぶ場合、始めから このページになります 15:48 . II 4G 🔳 🤊 15:48 4G 🔳 ×=\_-×==-高橋書店 高橋書店 47450 0000000 6 A 42 韓国語 免語が 韓国語 ヒチョル先生の ひとめでわかる 韓 止まらない! ダウンロードしたい 国語 きほんのきほん ネイティブの子どもが覚える だから、自然に頭に入る。 チョ・ヒチョル(著) 商品を探してタッチ Can I...? Do you mind if...? 本 ₽~6n ₽₽~12n 英語 8019-2+ 英語 英語が 止まらない! ネイティブなら12歳までに覚え ネイティブなら12歳までに覚える 
 \$
 \$
 \$
 \$
 \$
 \$
 \$
 \$
 \$
 \$
 \$
 \$
 \$
 \$
 \$
 \$
 \$
 \$
 \$
 \$
 \$
 \$
 \$
 \$
 \$
 \$
 \$
 \$
 \$
 \$
 \$
 \$
 \$
 \$
 \$
 \$
 \$
 \$
 \$
 \$
 \$
 \$
 \$
 \$
 \$
 \$
 \$
 \$
 \$
 \$
 \$
 \$
 \$
 \$
 \$
 \$
 \$
 \$
 \$
 \$
 \$
 \$
 \$
 \$
 \$
 \$
 \$
 \$
 \$
 \$
 \$
 \$
 \$
 \$
 \$
 \$
 \$
 \$
 \$
 \$
 \$
 \$
 \$
 \$
 \$
 \$
 \$
 \$
 \$
 \$
 \$
 \$
 \$
 \$
 \$
 \$
 \$
 \$
 \$
 \$
 \$
 \$
 \$
 \$
 \$
 \$
 \$
80パターンで英語が止まらない! る 80パターンで英語が止まらな 塚本 亮(著) い! 塚本亮(著) 韓国語 **韓国語** 単語帳 イラストで覚える hime式 もっと 書籍のシリアルコー このコンテンツはパスワードで保護されています たのしい韓国語単語帳 ドを入れて「確定| hime (著者) 該当の商品のp.3に記載のパスワード(シリアルコ ード)を入力してください。 をおす パスワード: lakahashishoten.co.jp Ç ぁあ 確定 C ſŊ lakahashishoten.co.jp

3. 全音声をダウンロードで一括ダウンロード

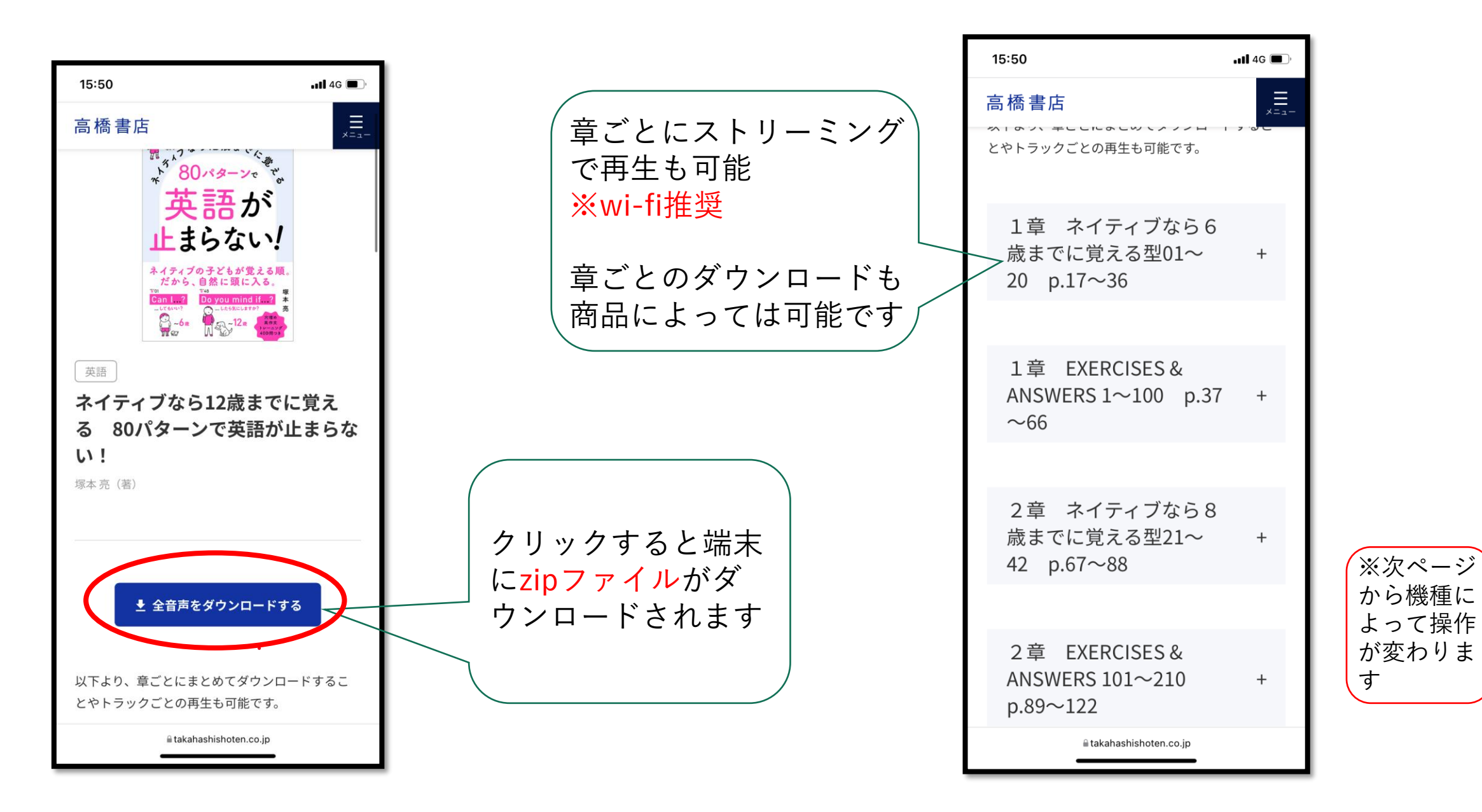

# ① iPhoneの場合

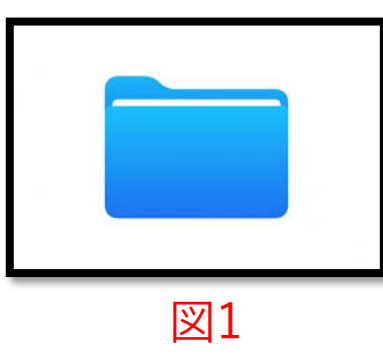

- ダウンロードされたデータは、iPhoneに最初から 入っているアプリの『ファイル』\*図1にダウンロー ドされています。
- 『ファイル』内の「ダウンロード」フォルダより、 「80pattern.zip」をタッチ。※図2、3
- タッチ後に解凍されて出てくるフォルダの中の音声
   データをご利用ください。
- ※iOS12以前の場合、解凍用のアプリを使用していただく必要がある場合がございます。
- ※必ずsafariからHPにアクセスしダウンロードをしてください。

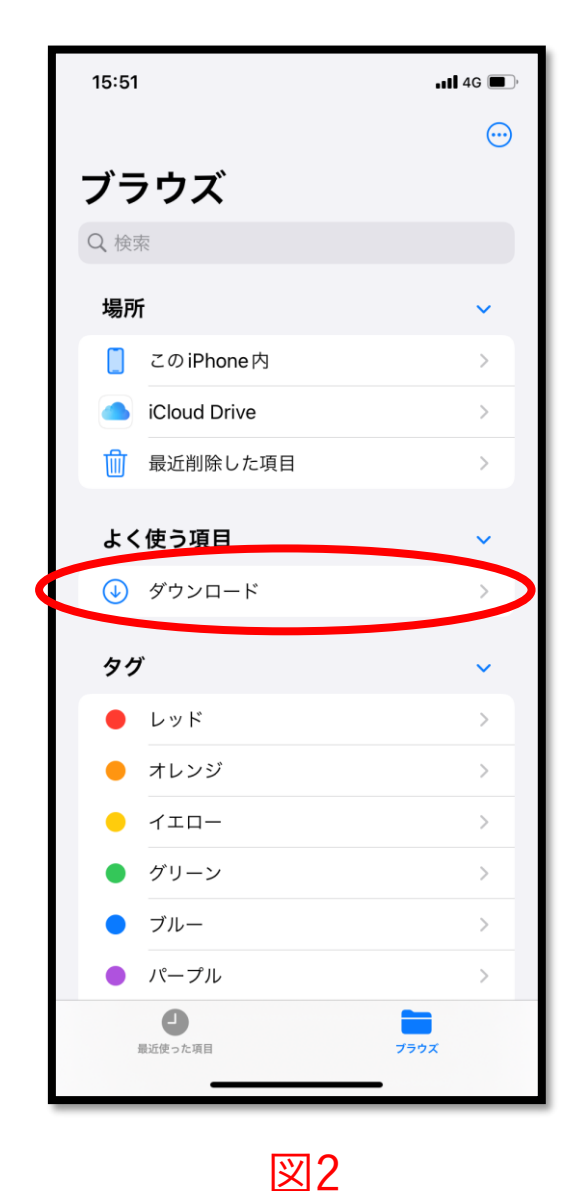

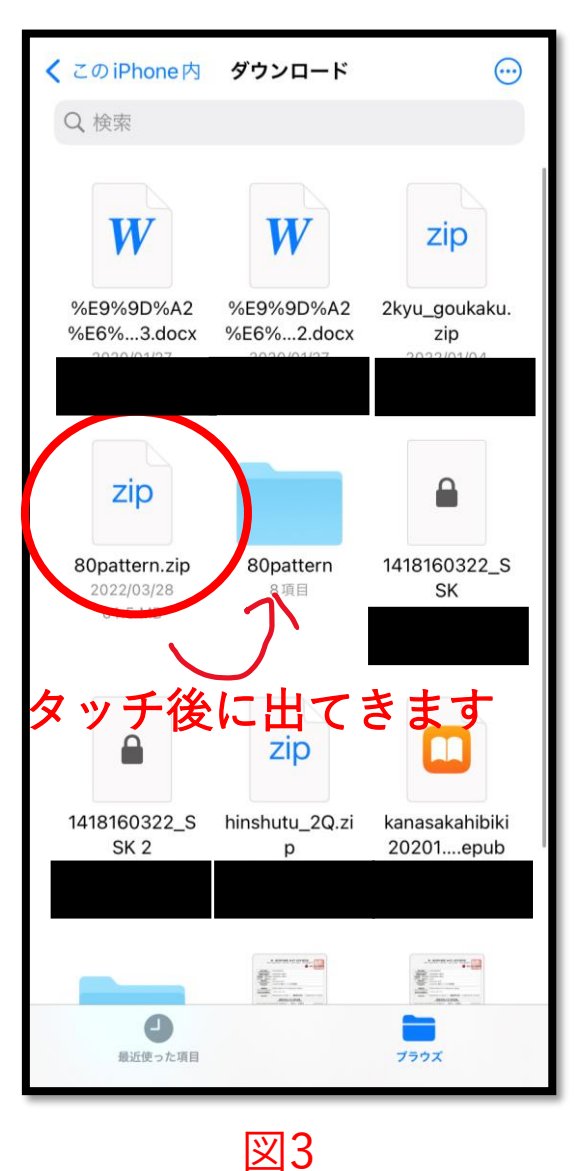

### ② androidの場合

- ダウンロードされたデータは、「ファイルマネージャー」ないし「Files」といったアプリにダウンロードされています。※図1
- アプリ内の「80patten.zip」をタッチすると、機種のバージョン次第ではそれだけで解凍できます。
- 解凍したデータをタッチすると音声を聞くことが できます。

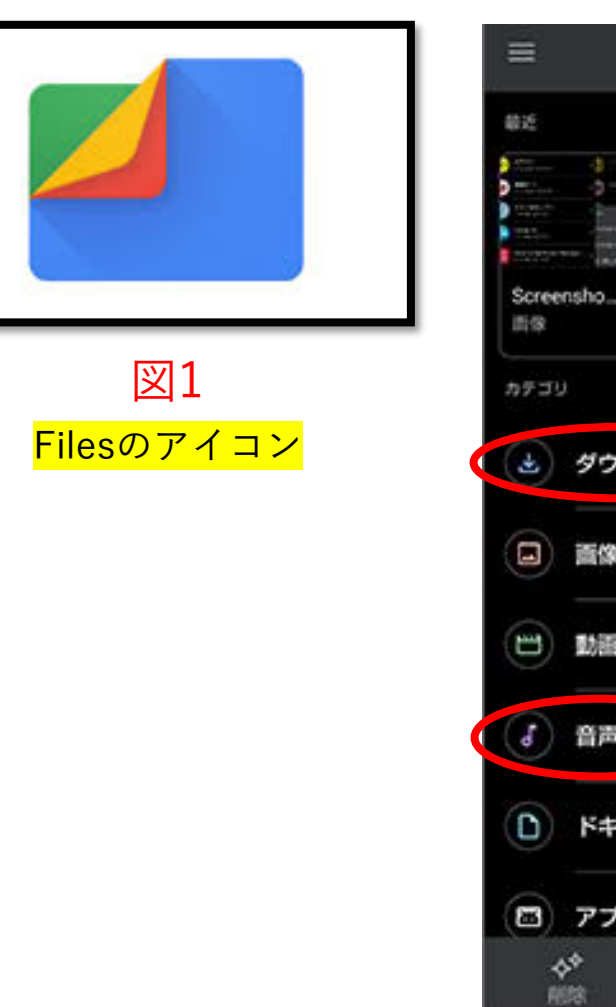

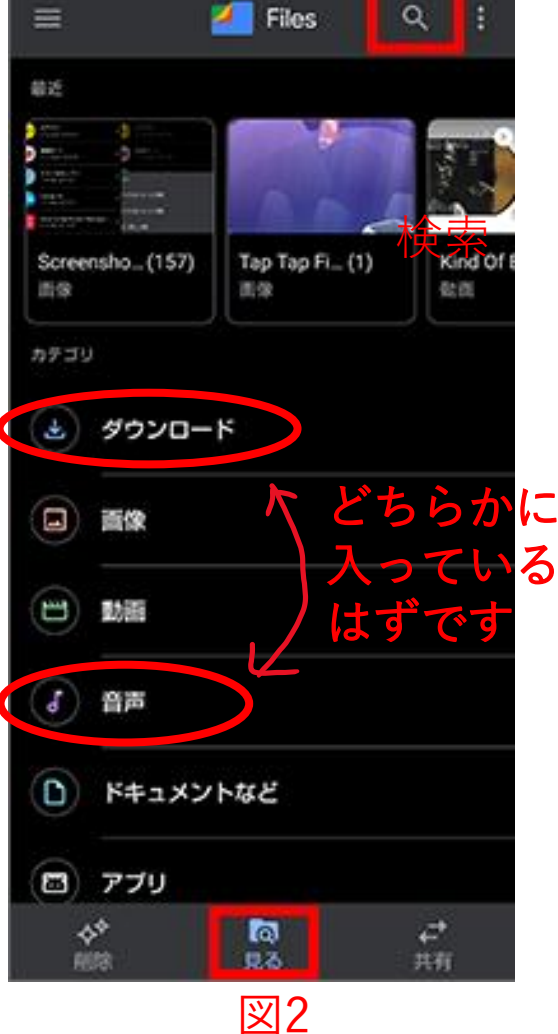

(2)-2 and roid の場合

#### ※機種が古く、解凍ができない場合

- 別途解凍用のアプリをインストールしていただく必要があります。
- ・以下に、アンドロイド用アプリ、「解凍ツール(ZIP/LHA/RAR/7z)日本語対応」というアプリでの操作のリンクを掲載します。
   こちらを参考にしてみてください。

https://webcli.jp/topics/kaitoutool/

こちらのアプリは弊社のものではないため、操作に関するご質問はお答えできません。 予めご了承ください。 このご案内では不十分な点もあるかと思いますが、 様々な機種が市場に流通している都合上、 弊社でもすべての端末の環境やケースについて動作確認をすることには限界があり、 その点をどうかご了承ください。

ファイルのダウンロード先や、

ダウンロード後のファイルの解凍の仕方などは、端末の環境による部分が多くありますので、 ご契約の通信会社へ質問いただくなど、適宜ご対応いただけましたら幸いです。